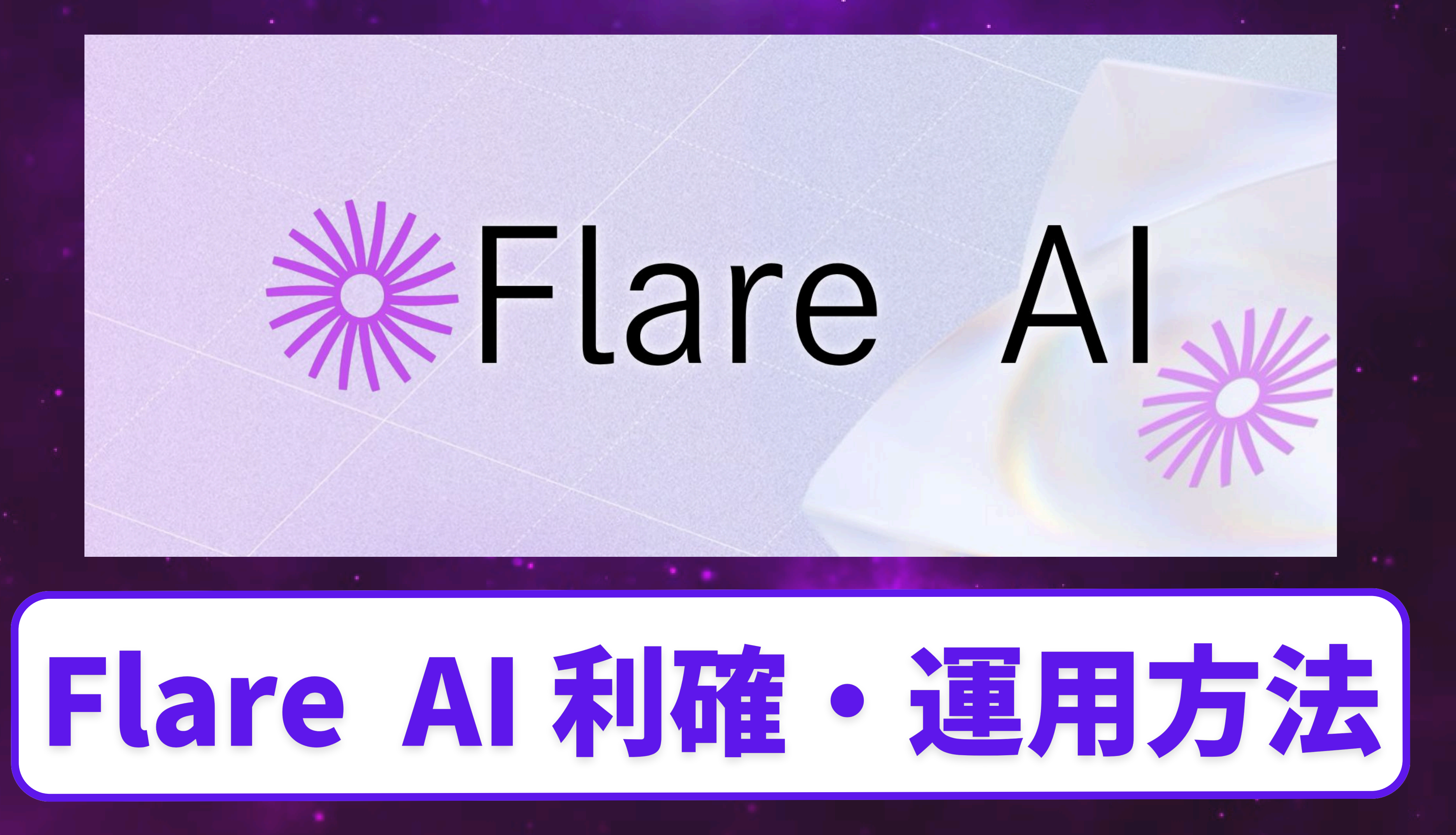

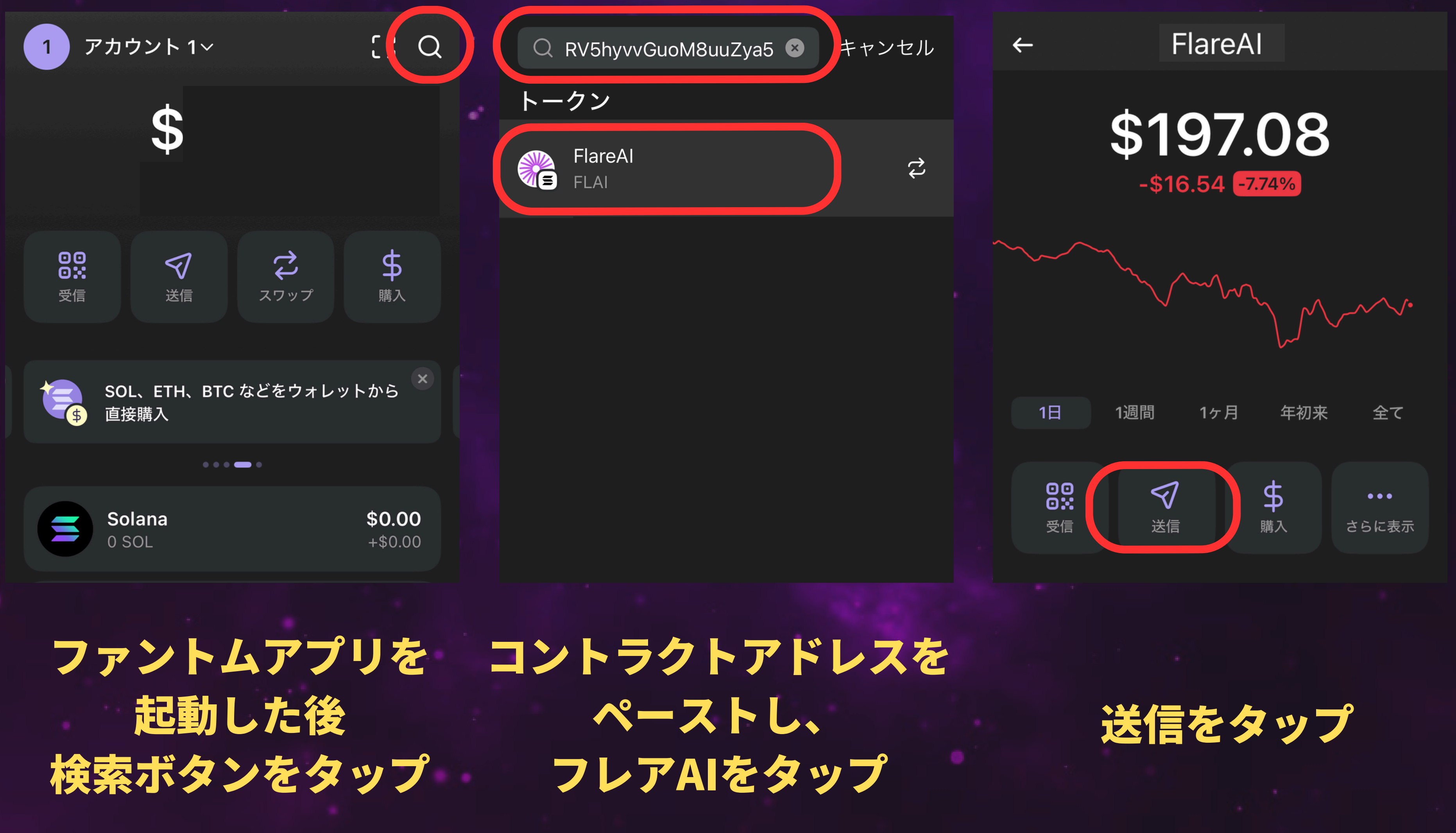

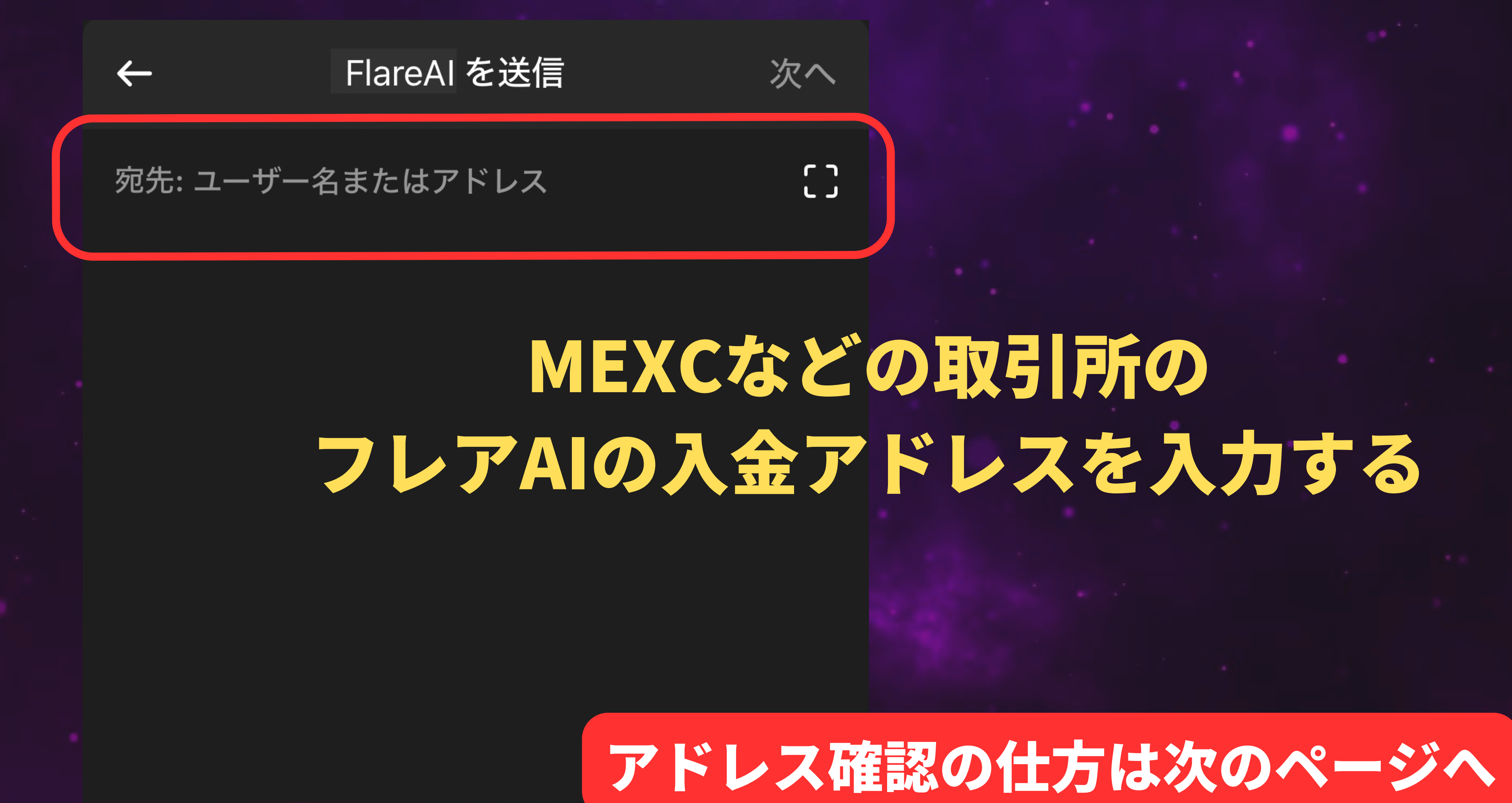

MEXC 市場 現物取引 · 先物取引 · 先物 M-Day 学ぶ 3月 先物コンテスト 🏆

### 低手数料 高収益

現物メイカー&テイカー手数料率 0.1% 先物メイカー手数料率 0%、テイカー手数料率 0.02%

쁪

暗号資産を入金する

ここでは例として **MEXCを使用** 

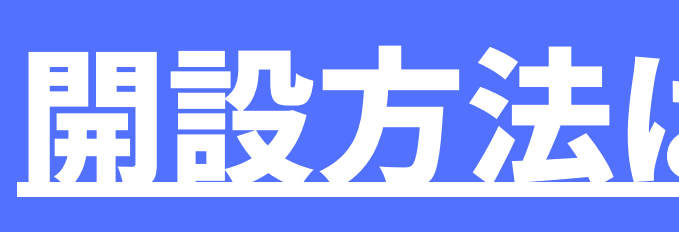

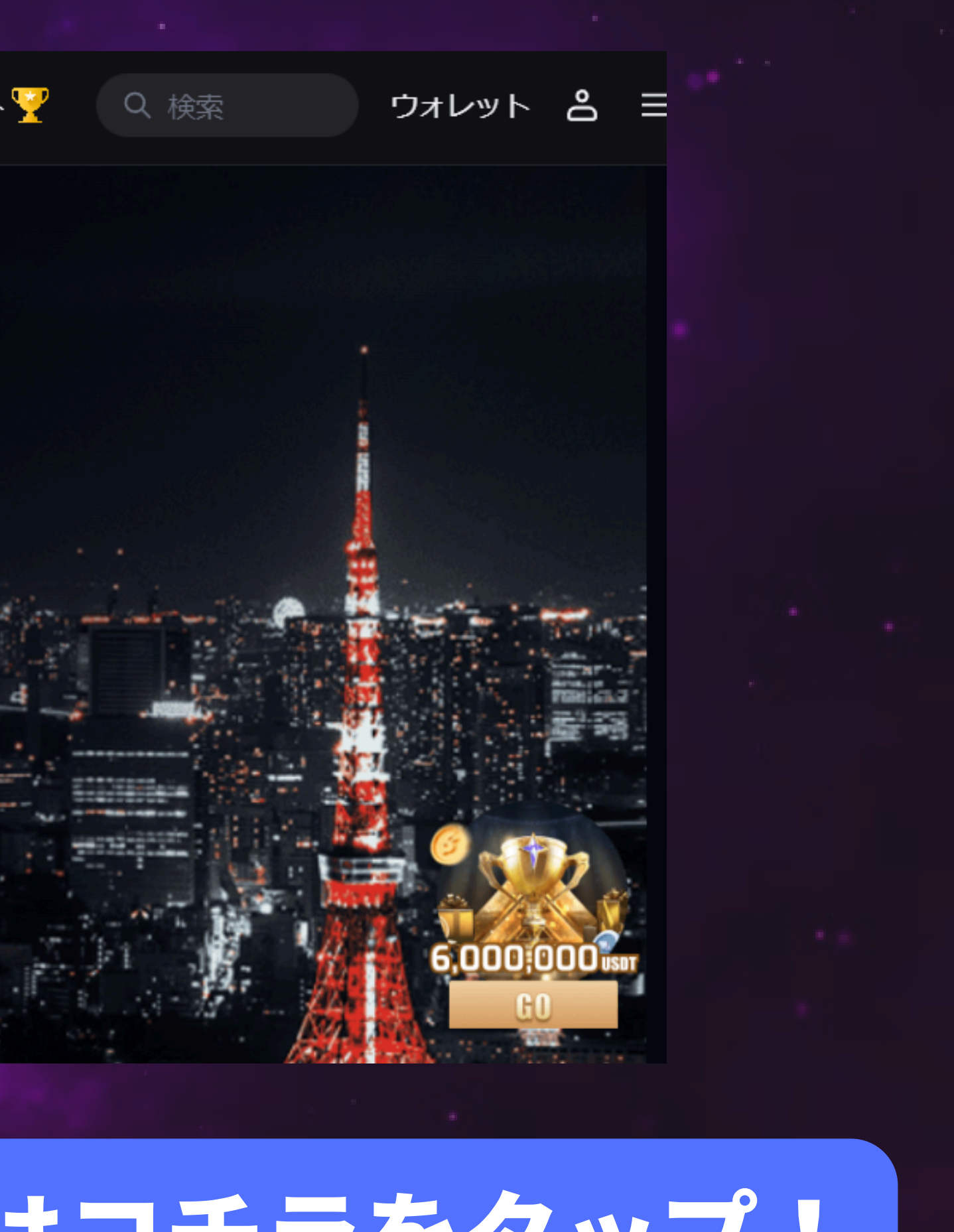

開設方法はコチラをタップ!

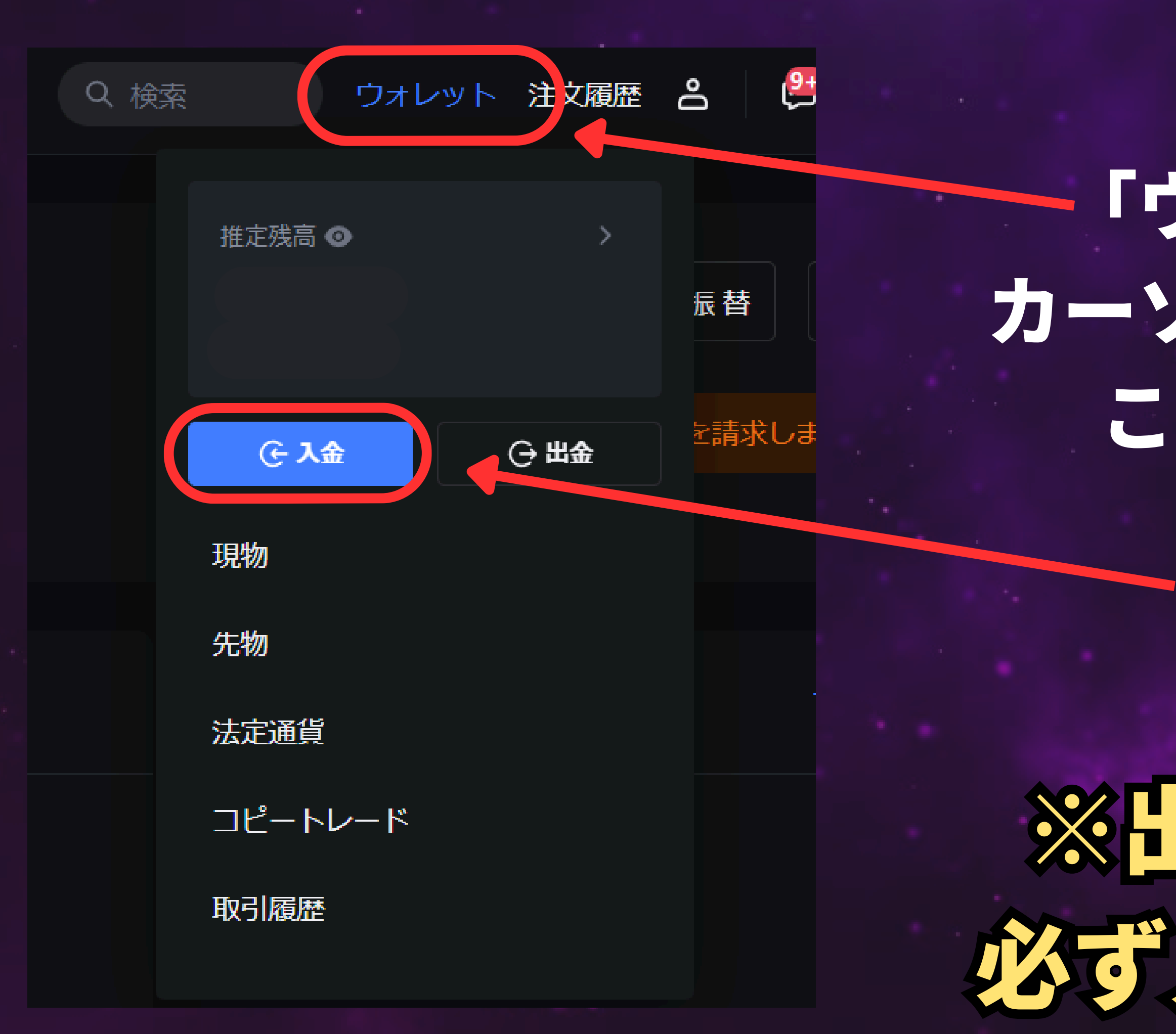

### 「ウォレット」に カーソルを合わせると この表示が出る

### 入金を選択

# ※出金ではなく 必ず入金を選択!

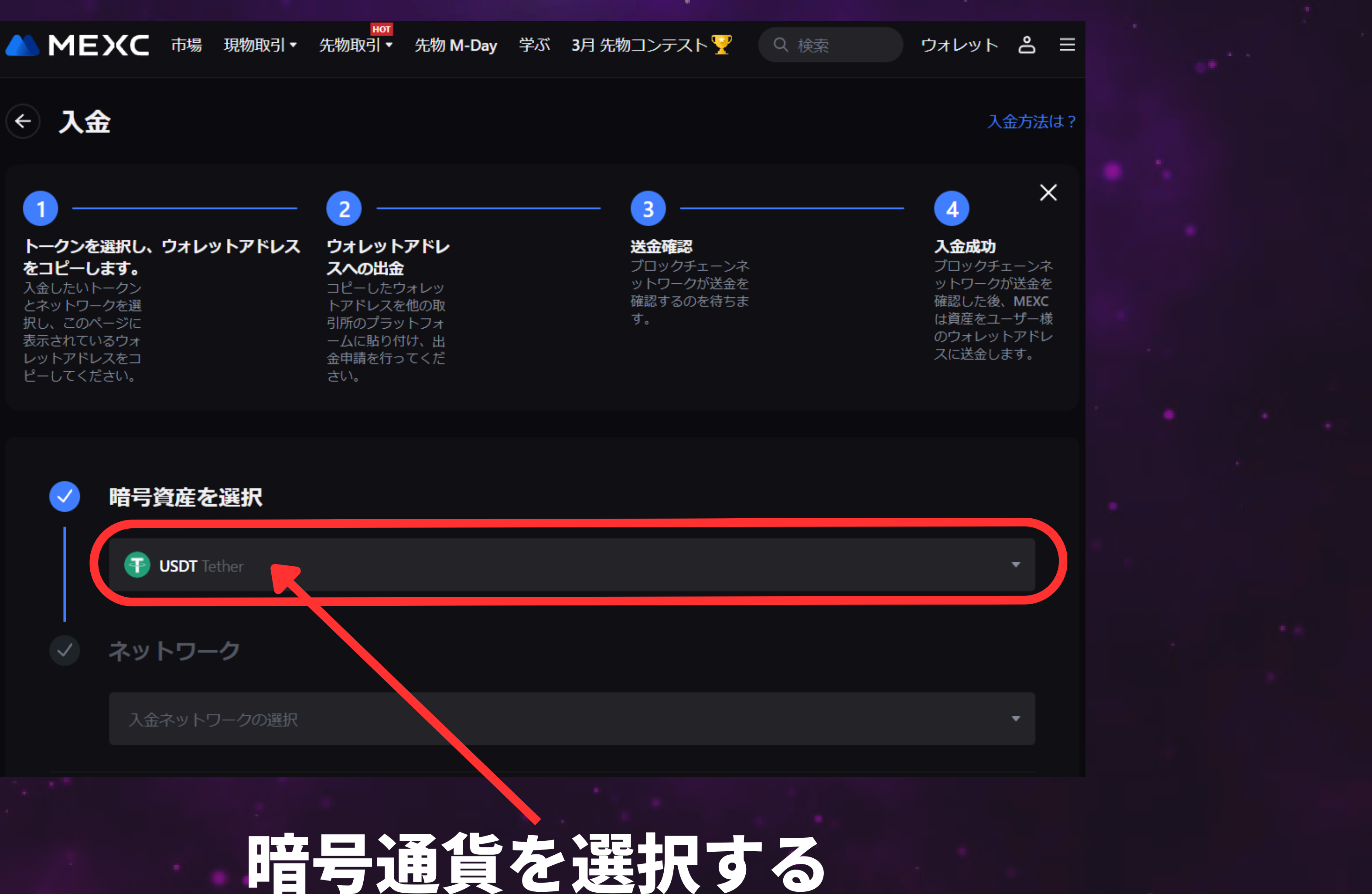

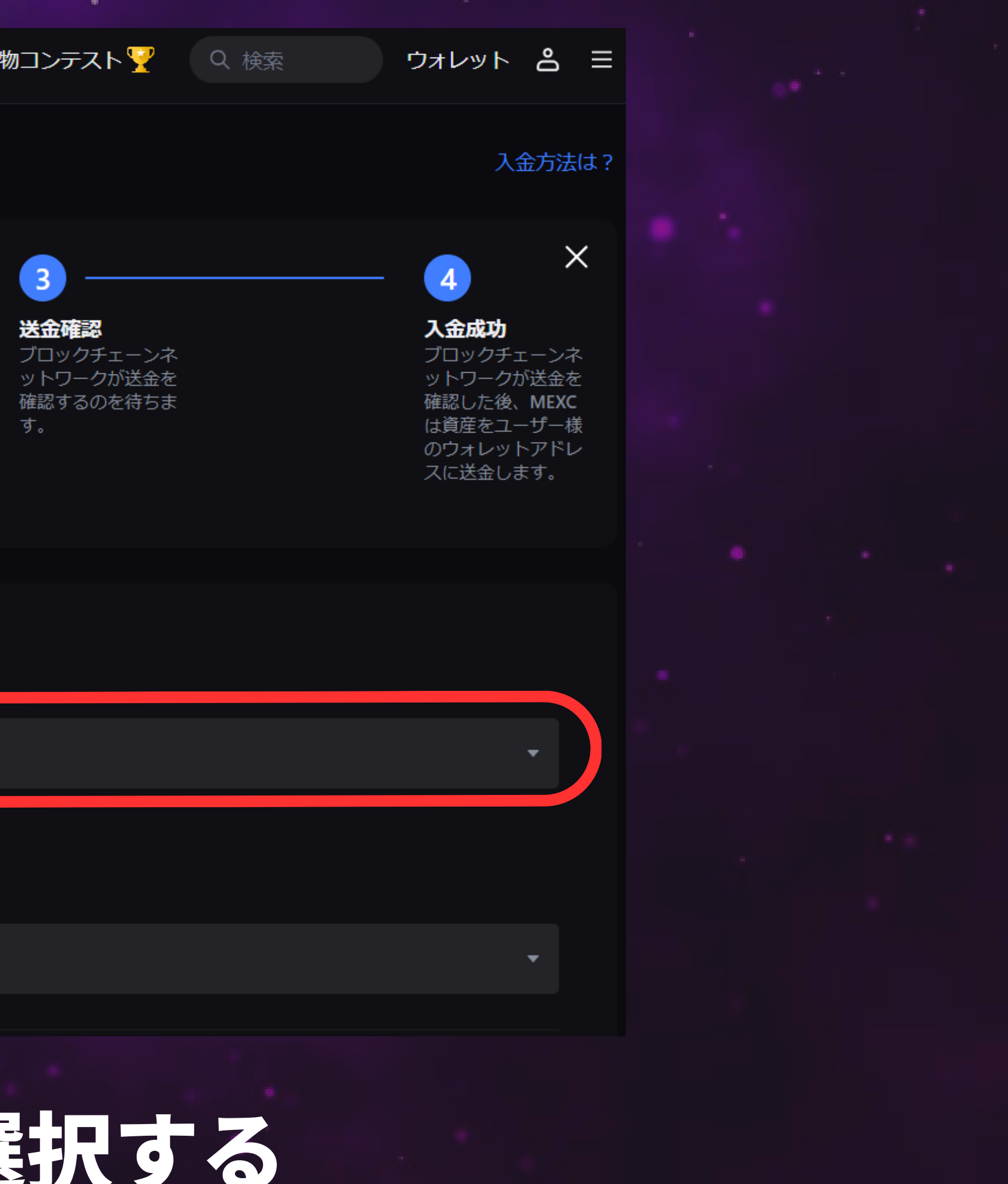

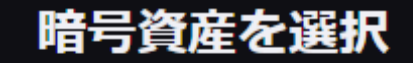

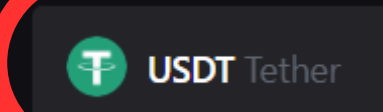

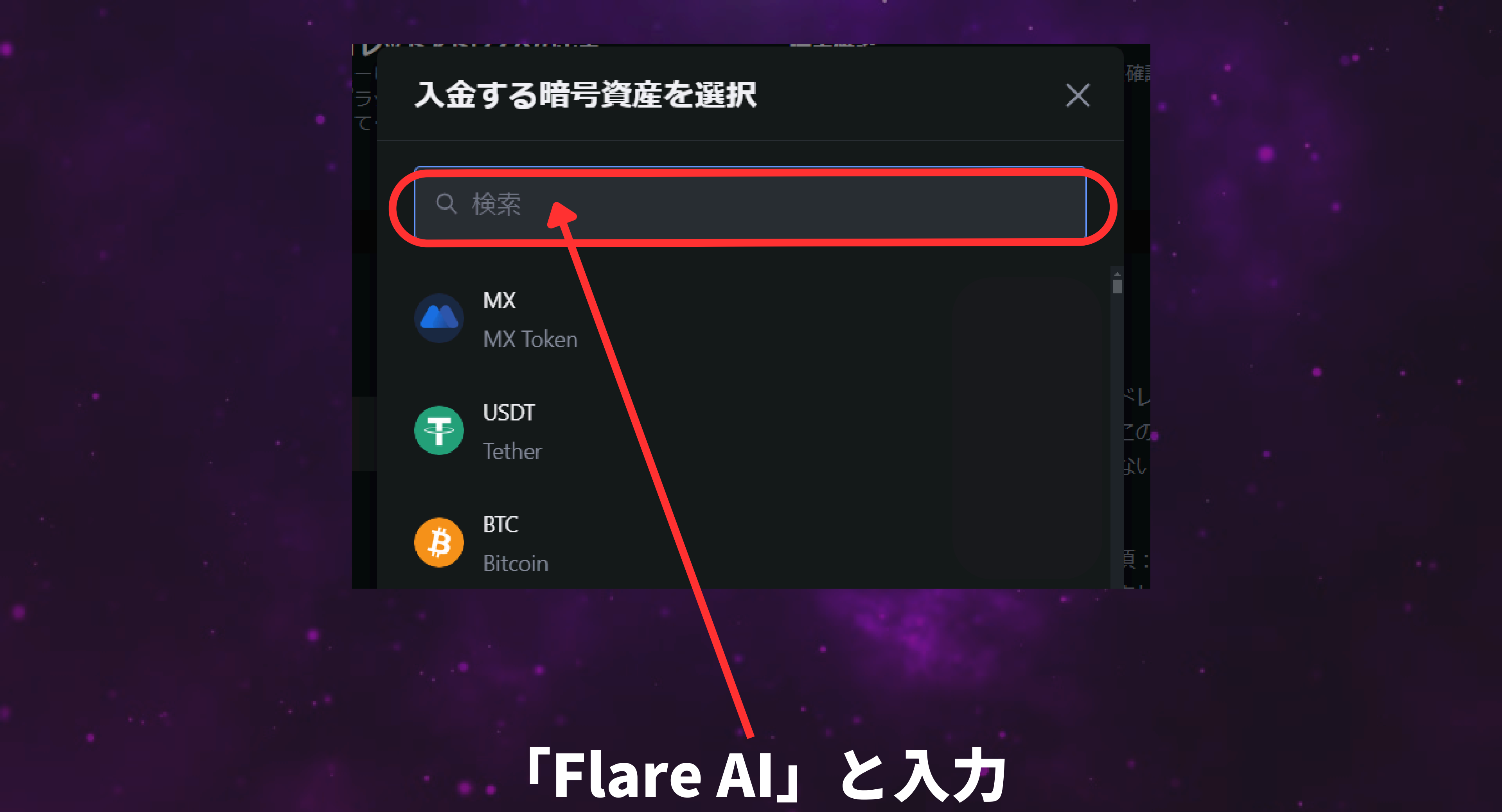

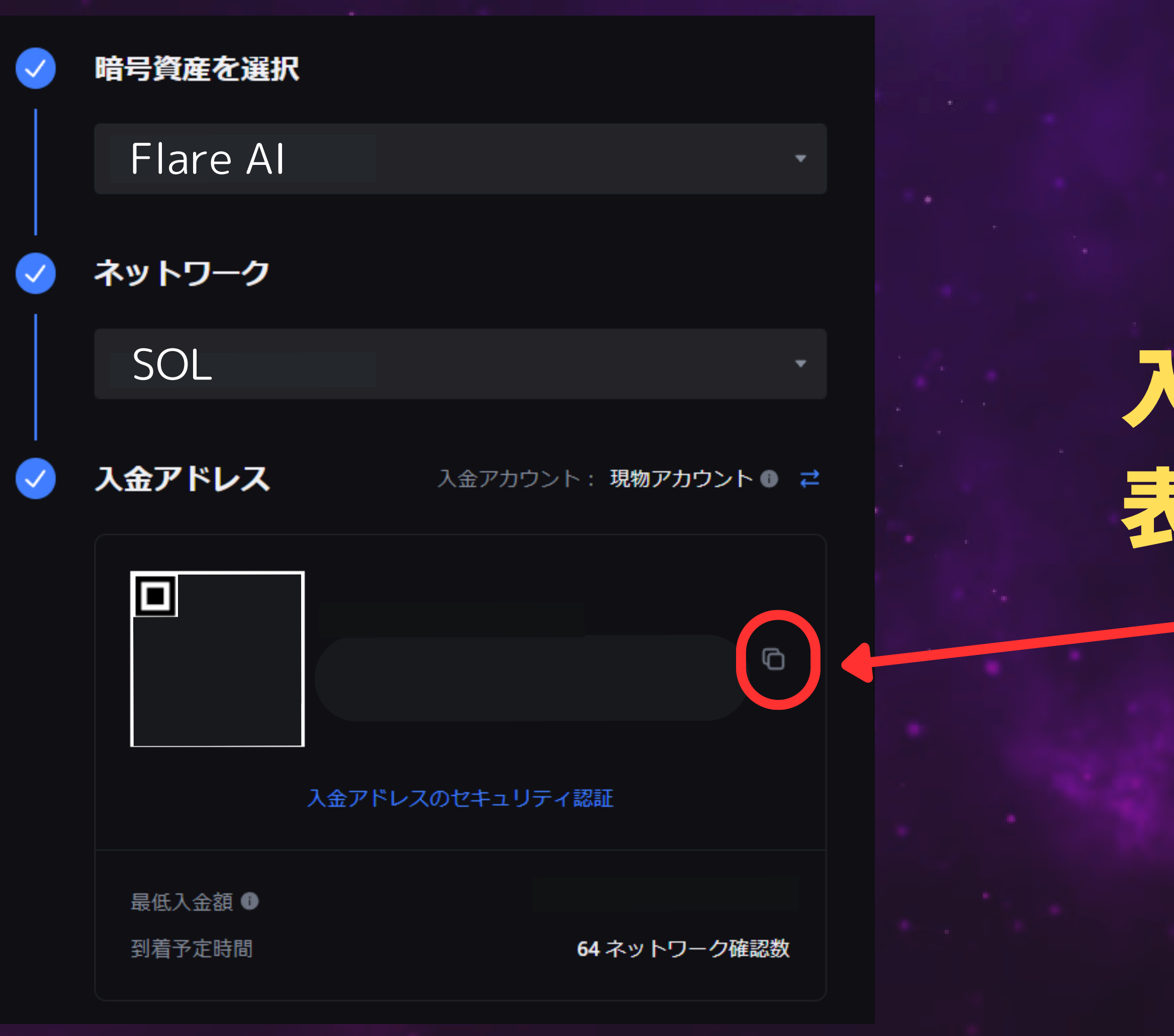

## 入金アドレスが 表示されるので コピーする

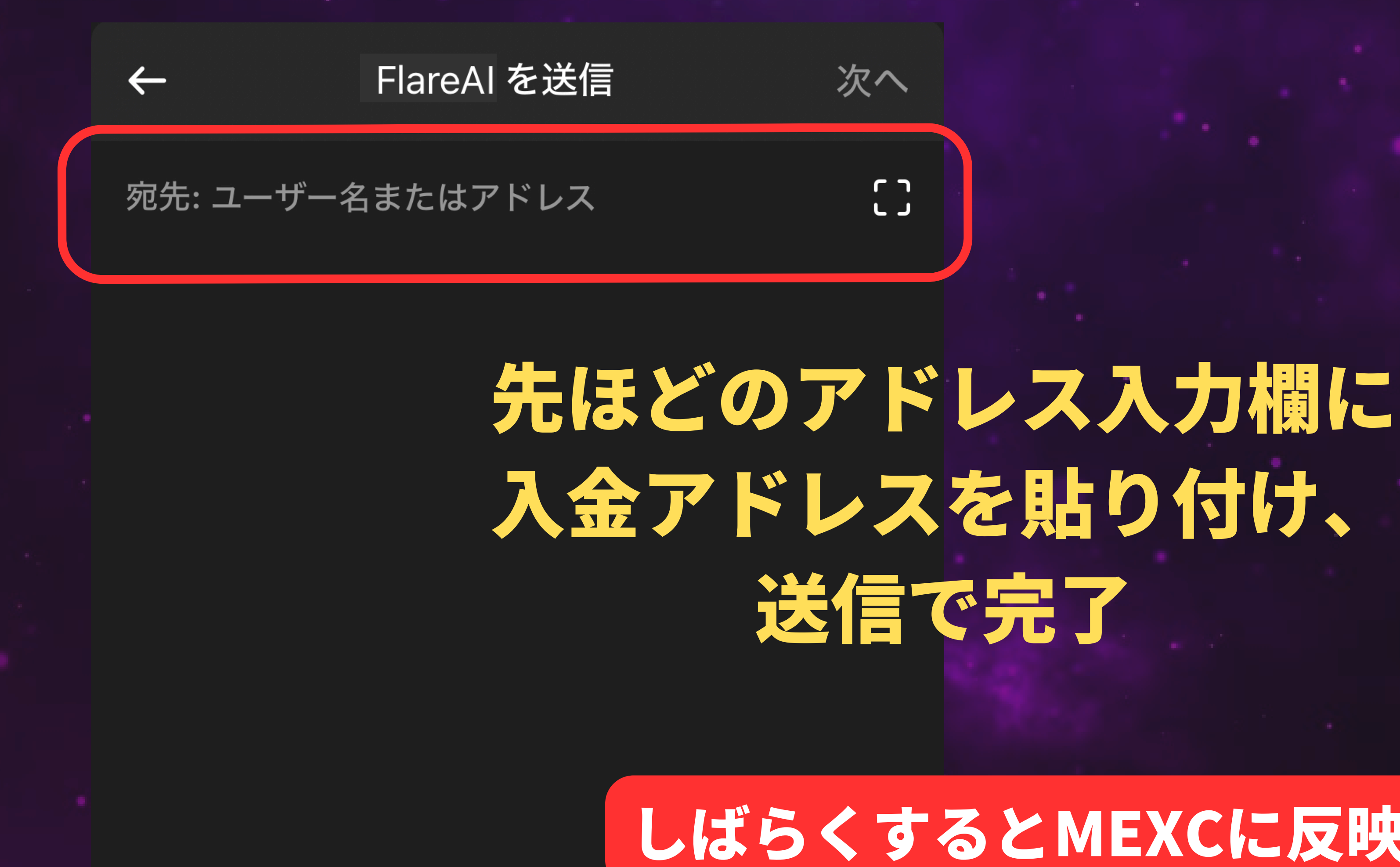

### しばらくするとMEXCに反映される

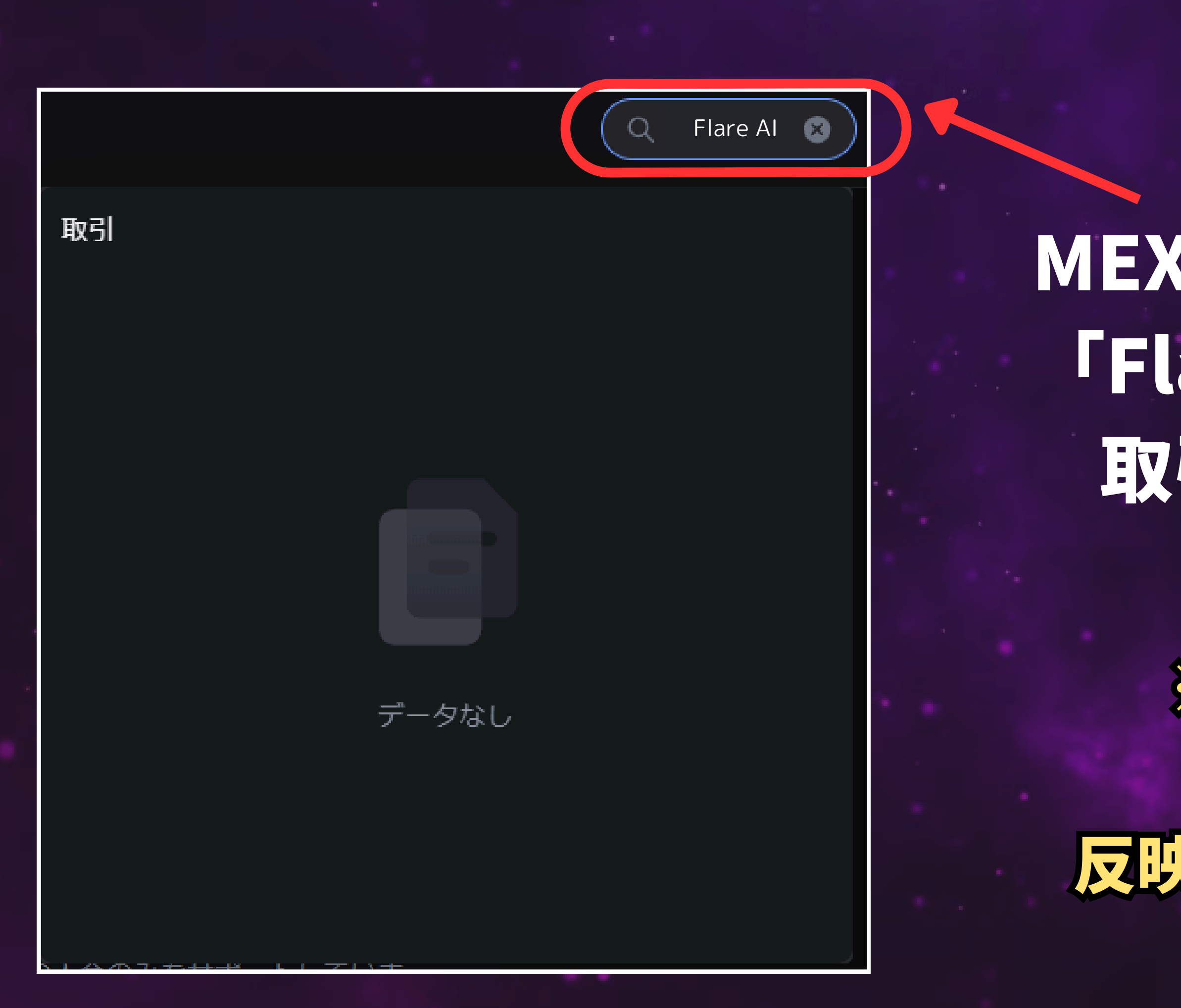

### MEXCの検索機能で 「Flare AI」入力後 取引画面に移行

※現時点では Flare AIは 反映されていません

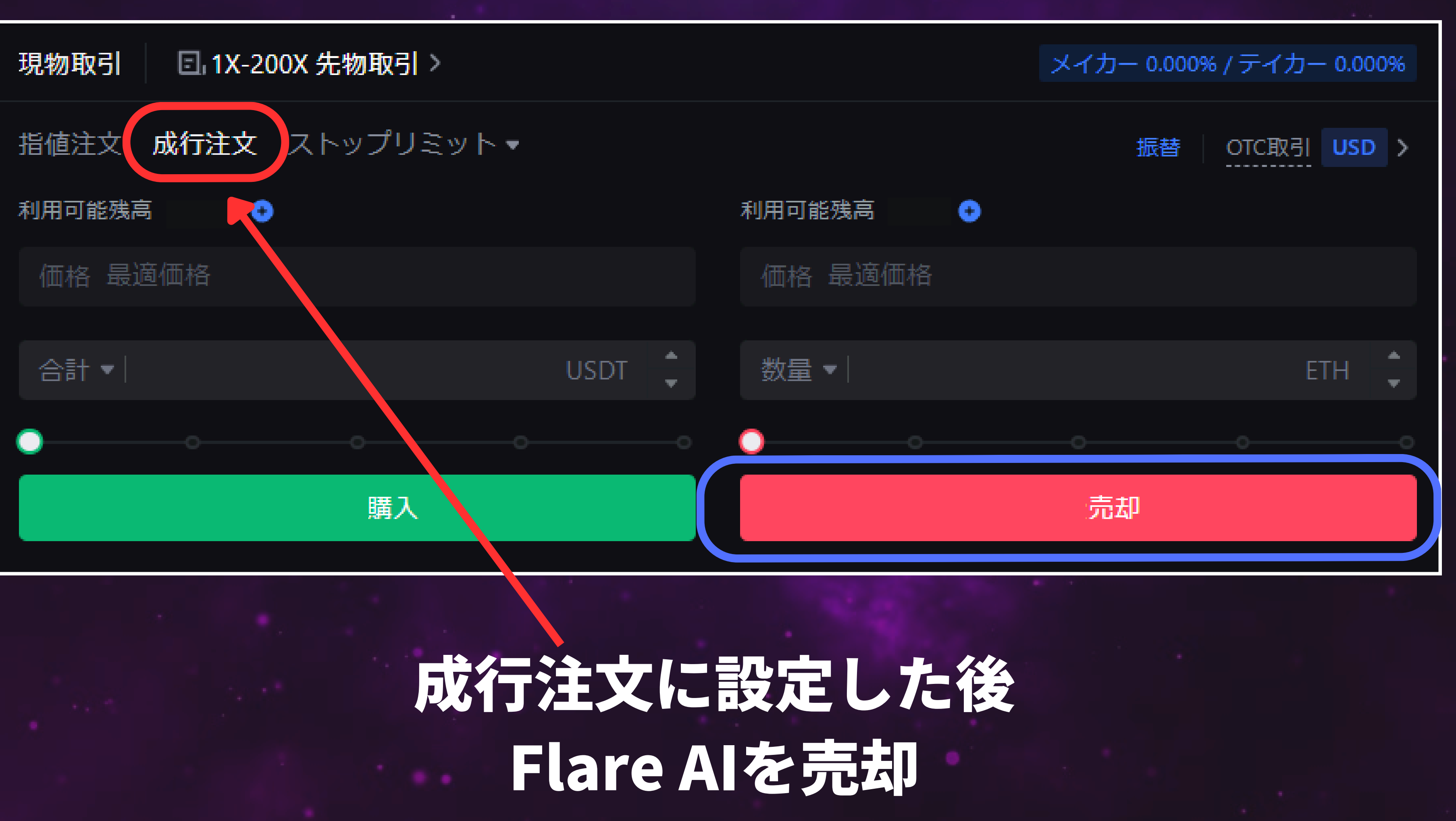

# Flare AI 利益化完了!

### **引き続きFlare AIの最新情報を追っていきましょう!** Flare AI公式Xはコチラ ↓↓↓↓↓↓↓↓↓↓ https://x.com/flareai\_io

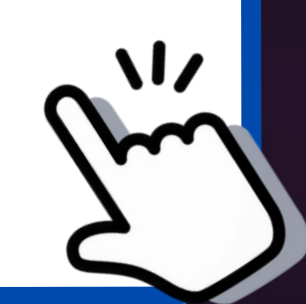